## 【お知らせ】Business Suite16 に関するナレッジの紹介

2023年02月16日11:00(更新)

2023年10月16日14:00(発行)

Business Suite 16 (BS16) において複数の仕様変更がございます。Changelog に主な変更点を紹介させていただいてお りますが、影響が大きいと思われるものをご紹介差し上げます。

<u>Business Suite Policy Manager Changelog - WithSecure Community</u> <u>Business Suite Client Security and Server Security Changelog - WithSecure Community</u> ※Linux Security についてはオートアップデートとなり、BS16 への変更による影響はございません。

• ライセンスアセット認証機能の追加

Server Security (SS)/Client Security (CS)はライセンスアセット認証の為 Policy Manager Server (PMS) との常時接続が必要となりました。SS/CS は PMS 経由でライセンス認証を実施しそれに伴い SS/CS 用インス トーラ作成時にポリシー内"ルートドメイン"にて「ポリシーマネージャサーバのアドレス」指定が必須と なりました。ライセンス認証に失敗した端末は一定の猶予期間(現在は1ヶ月)後機能停止します。

| Status details                                                                                       |                                                    |                                     |
|----------------------------------------------------------------------------------------------------|----------------------------------------------------|-------------------------------------|
| Your security is centr                                                                               | ally managed                                       |                                     |
| Your subscription for<br>or it has been remove<br>administrator to remove<br>administrator to remove | r this device h<br>red. Please co<br>ew the subscr | as expired<br>ntact your<br>iption. |
| < Back                                                                                               |                                                    |                                     |
| WithSecure <sup>™</sup> Server Securit                                                               | y Premium                                          |                                     |

## #ポリシーマネージャサーバアドレス指定箇所

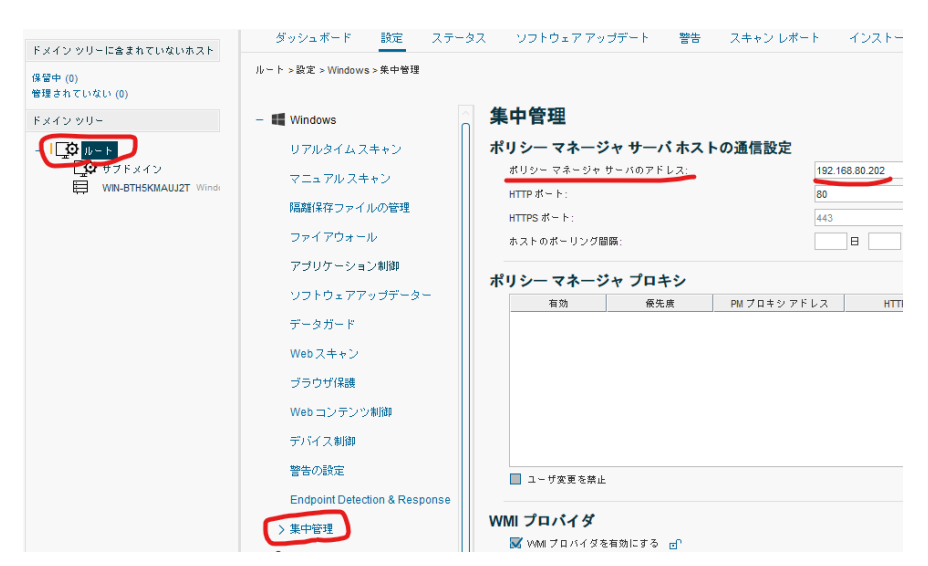

#PMS に接続できない SS/CS クライアント用にライセンス認証を3年間延長可能なスタンドアロンモードイン ストーラ作成が行えます。(3年後に再インストールが必要となります)

スタンドアロンインストーラ用にドメインを追加します。
 ※このドメインにはホストを追加しないでください。

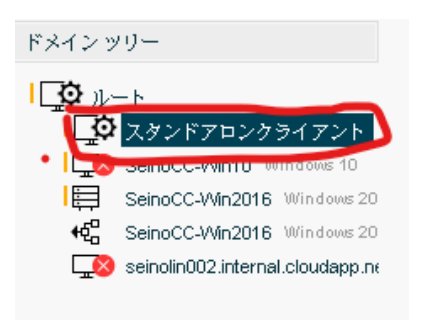

2. ポリシーマネージャサーバのアドレスを0.0.0.0に設定します。

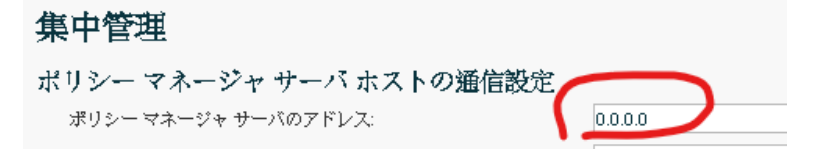

3. インストーラ作成時の「初期ポリシー」でスタンドアロンクライアント用ドメインを指定します。

| 初期ポリシー                                                               |                  |
|----------------------------------------------------------------------|------------------|
| ホストが WithSecure* ポリシー マネージャから独自のポリシーを受け取るまで、<br>す。                   | 使用する初期ポリシーを選択できま |
| ○ テフォルト ポリシー<br>◎ ポリシーの対象: <u>えタンドアロン</u><br>W/ ポリシー ドメインまたは未ストを遅択 × |                  |
| ポリシー ドメインまたはホス                                                       |                  |
|                                                                      |                  |

- PolicyManager コンソールのみのインストール方法
  msiexec /i policy-manager.msi NOSERVER=true でのインストールが必要です。
- Policy Manager Server を HTTP プロキシ指定が必要な環境で使用する際にプロキシサーバーアドレスを記述 する fspms. proxy. config が新規インストール(※)では作成されません。fspms. proxy. config を生成する為 にはインストール時(※)に下記オプション指定が必要となります。

msiexec /i policy-manager.msi PROXY\_SERVER=http://proxy.example.com:8080 ※proxy.example.com:8080 はユーザ環境に応じて変更してください。

※PMS15. xx 以下からのアップグレードインストールの場合、既存 fspms. proxy. config をコピーし自動作成 されます。

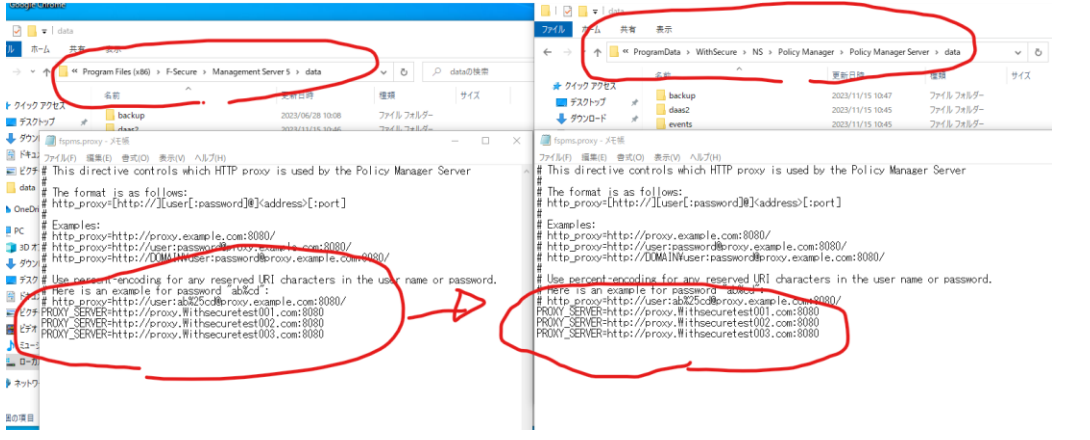

※既に PolicyManager16.xx を新規インストールしている端末で fspms. proxy. config を生成する場合もこの

- インストールディレクトリの変更
  Program files location: C:¥Program Files¥WithSecure¥Policy Manager¥
  Program data location: C:¥ProgramData¥WithSecure¥NS¥Policy Manager¥
  Registry: HKLM¥SOFTWARE¥WithSecure¥Policy Manager
- 通信先アドレスの変更 下記 KB/ニュースでも掲載しておりますが Withsecure ドメインへの移管が行われております。 <u>https://community.withsecure.com/ja/kb/articles/31208-withsecure のオンプレミス製品のネットワーク</u> <u>アドレス</u>
- ポリシーマネージャサーバサービスプロセス名の変更

WSPMS が新しいサービスプロセスとなります。

#net stop/start wspms

アップグレードインストール時に Database Maintenance tool が稼働
 メンテナンス開始前に稼働中の PMS サービスを停止する必要があります。「net stop wspms」を管理者権限
 で実施後、メンテナンスを実施してください。

|            | Application | W/ Database maintenance 🛛 🔍 💷 🗆                                                                                                    |
|------------|-------------|----------------------------------------------------------------------------------------------------|
| re View    | Manage      | Databasa maintenansa                                                                                                    |
| 'smyjapan⇒ | Downloads   | Valabase Indintendince v o Search                                                                                                    |
| Name       |             | This tool optimizes your Policy Manager database. In addition to checking the integrity of the dat<br>also minimizes the size of the database. The tool creates a backup of the current database befor<br>any chang |
| 15 wspn    | n-windows-m | Depending on the size of your database, the entire maintenance process may take quite a lo                                                                                                    |
| r          |             | grart maintenance VV/ Database maintenance ×                                                                                                    |
|            |             | Backing up database                                                                                                    |
|            |             | Verifying database integrity                                                                                                    |
|            |             | Upgrading database schema                                                                                                    |
|            |             | Optimizing database                                                                                                    |
|            |             | Reind 📾 Select Administrator: Command Prompt —                                                                                                    |
| e          |             | Microsoft Windows [Version 10.0.14393]<br>Apply(c) 2016 Microsoft Corporation. All rights reserved.                                                                                                    |
|            |             | C:¥Users¥fsmyjapan>net stop wspms                                                                                                    |
|            |             | The WithSecure Policy Manager service was stopped successfully.                                                                                                    |
|            |             | C:¥Users¥fsmvjapan>_                                                                                                    |
|            |             |                                                                                                    |

 Policy Manager が新/旧クライアント用にそれぞれのオフラインパターンファイル更新ツールを作成 withsecure-updates.zip

Business Suite 16.xx 以降の製品はこちらをご利用ください。

## f-secure-updates.zip

Business Suite 15.xx 以前の製品とLinux Security 64 / Atlant はこちらをご利用ください。 ※Business Suite16 にバンドルされている LinuxSecurity64 も含みます。

## • ウイルス定義ファイルダウンロードチャネルの有効化

BS16 製品において新しいウイルス定義ファイルダウンロードチャネルが有効化されました。オフライン環境 においてウイルス定義ファイルをアーカイブ作成→更新を行っている場合、PolicyManager16.xx で最新チャ ネルを含んだアーカイブ作成ツール(fspm-definitions-update-tool)を作成しなおす必要がございます。

追加/有効化されたチャネル: pinned-certificates-win

Ref: アーカイブを使用してマルウェア定義を更新する <u>https://www.withsecure.com/userguides/product.html#business/policy-</u> <u>manager/16.00/ja/task\_957E20DBBA344DF3A8B1B703EA7A4F1D-16.00-ja</u>

不明な点がある場合は、弊社サポートセンターまでお問い合わせください。 お問合せフォーム